# Anleitung zur Buchung eines Hallenabos

#### Schritt 1: Anmelden und Tennishalle auswählen

| Start Freiplätze Tennishalle                                                                                                    | Sprache $\vee$ test $\vee$ |
|----------------------------------------------------------------------------------------------------|----------------------------|
|                                                                                                    |                            |
| 2. "Tennishalle" anklicken                                                                                                    | 1. Anmeldedaten            |
| Herzlich Willkommen bei den <mark>Berliner Bären Abteilung Tennis</mark>                                                                                                    | eingeben und anmelden      |
| "Wenn ich nicht verliere, kann der andere nicht gewinnen." (Zitat Boris Becker)                                                                                                    |                            |
| Was Sie tun müssen, um mit dem neuen Buchungssystem buchen zu können.                                                                                                    |                            |
| Kunden, die noch nicht registriert sind, finden rechts oben den Button REGISTRIEREN. Bitte anklicken und die geforderten Daten in die<br>Vorlage eingeben. Bei Benutzerkonto müssen Sie einen Namen und ein Passwort festlegen, mit dem Sie später immer wieder Zugang<br>haben. Sie erhalten dann eine E-Mail an das eingegebene E-Mail Postfach. Diese E-Mail muss geöffnet werden, und der darin enthaltene<br>LINK einmal angeklickt werden. |                            |

# Schritt 2: Abo buchen

|                                                           | Freiplatze Tennishalle      |                                                        |                                                  |                                                     | Sprache                                          | ∽ test ∽                                                                   |
|-----------------------------------------------------------|-----------------------------|--------------------------------------------------------|--------------------------------------------------|-----------------------------------------------------|--------------------------------------------------|----------------------------------------------------------------------------|
|                                                           | BB                          |                                                        | "Abo buchen" anklicken                           |                                                     |                                                  |                                                                            |
| ⊖ wo                                                      | ochenansicht 🛗 Datum wählen | € Preise ∨ 📄 Druckansicht                              |                                                  |                                                     | Z                                                | Abo buchen                                                                 |
| « <                                                       |                             |                                                        | MONTAG 27.09.2021                                |                                                     |                                                  | > >                                                                        |
| 7.018                                                     | Tennich Granulat Platz 1    |                                                        |                                                  |                                                     |                                                  |                                                                            |
| Zen                                                       | reppier of an and the t     | Teppich Granulat Platz 2                               | Traglufthalle Platz 5                            | Traglufthalle Platz 6                               | Traglufthalle Platz 7                            | Zeit                                                                       |
| 00:00<br>bis 00:30                                        | :7,50 €                     | Teppich Granulat Platz 2                               | Traglufthalle Platz 5<br>7,50 €                  | Traglufthalle Platz 6<br>7,50 €                     | Traglufthalle Platz 7<br>7,50 €                  | Zeit<br>00:00<br>bis 00:30                                                 |
| 00:00<br>bis 00:30<br>00:30<br>bis 01:00                  | 7,50 €                      | Teppich Granulat Platz 2<br>7,50 €<br>7,50 €           | Traglufthalle Platz 5<br>7,50 €<br>7,50 €        | Traglufthalle Platz 6<br>7,50 €<br>7,50 €           | Traglufthalle Platz 7<br>7,50 €<br>7,50 €        | Zeit<br>00:00<br>bis 00:30<br>00:30<br>bis 01:00                           |
| 00:00   bis 00:30   00:30   bis 01:00   01:00   bis 01:30 | 7,50 €<br>7,50 €<br>7,50 €  | Teppich Granulat Platz 2<br>7,50 €<br>7,50 €<br>7,50 € | Traglofthalle Platz 5   7,50 €   7,50 €   7,50 € | Traglufthalle Platz 6<br>7,50 €<br>7,50 €<br>7,50 € | Traglufthalle Platz 7   7,50 €   7,50 €   7,50 € | Zeit<br>00:00<br>bis 00:30<br>00:30<br>bis 01:00<br>bis 01:00<br>bis 01:30 |
| 00:00<br>bis 00:30<br>00:30                               | 7,50 €                      | Teppich Granulat Platz 2<br>7,50 €                     | Traglufthalle Platz 5<br>7,50 €                  | Traglufthalle Platz ó<br>7.50 e                     | Traglufthalle Plat<br>7,50 €                     | z 7                                                                        |

### Schritt 3: Abo auswählen

| Start Freiplätze Tennishalle |                             | Wählen Sie Ihre Buchung                               | Hinweis: Frühbucher                 |                       |                   |                    |  |
|------------------------------|-----------------------------|-------------------------------------------------------|-------------------------------------|-----------------------|-------------------|--------------------|--|
|                              |                             | Abo 2021/2022<br>Wöchentlich, vom 27.09.20            | 31.7 jeden Jał                      | nres zur              |                   |                    |  |
| TENNIS                       |                             | Abo 2021/2022 Mitglieder<br>Wöchentlich, vom 27.09.20 | Frühbucher<br>21 bis zum 17.04.2022 | ab 195,75 €           | Verfügung. Danach |                    |  |
| ⊖ wo                         | ochenansicht 🛗 Datum wählen |                                                       |                                     |                       | steht das norr    | nale               |  |
| ≪ <                          |                             | ×Abbrechen                                            |                                     | →Weiter               | Abo ohne Frü      | hbucher            |  |
| Zeit                         |                             | reppicit Granulat Platz 2                             | Hagiurthalle Platz 5                | Hagiui thalle Platz o | Rabatt zur Ve     | rfügung.           |  |
| 00:00<br>bis 00:30           | 7,50 €                      | 7,50 €                                                | 7,50 €                              | 7,50 €                |                   |                    |  |
| 00:30<br>bis 01:00           | 7,50 €                      | 7,50 €                                                | 7,50 €                              | 7,50 €                | 7,50 €            | 00:30<br>bis 01:00 |  |
| 04.00                        |                             |                                                       |                                     |                       |                   | 04.00              |  |

| <b>A</b>           |                             | Wählen Sie Ihre Bud | ählen Sie Ihre Buchung |                          |   |         |                     | nnen<br>Plätze     |
|--------------------|-----------------------------|---------------------|------------------------|--------------------------|---|---------|---------------------|--------------------|
|                    | <b>BB</b>                   | Wochentag           | <                      | Montag                   | > |         | gebucht werde       | en.                |
|                    | TENNIS                      | Von Uhrzeit         | <                      | 00:00                    | > |         | TAGESANSIC          | СНТ                |
| ⊖ wo               | ochenansicht 🛄 Datum wählen | Bis Uhrzeit         | <                      | 00:30                    | > |         | A abturn as as f. D | lote 1             |
| «<                 |                             | Platz               | <                      | Teppich Granulat Platz 1 | > |         | & 2 darf nur m      |                    |
|                    |                             |                     |                        | Mehrere Plätze buchen    |   |         |                     |                    |
| 00:00<br>56:00:30  | 7,50 €                      |                     |                        | Henrerer nieze baenen    |   |         | sauberen Schu       | hen                |
| 00:30<br>66:01:00  | 7,50 €                      | Termine             |                        | 29                       |   |         | gespielt werde      | en.                |
| 01:00<br>bis 01:30 | 7,50 €                      |                     |                        |                          |   |         | 7,50 €              | 68.01.00           |
| 01:30<br>66 02:00  | 7,50 €                      | ←Zurück             |                        |                          |   | →Weiter | 7,50.€              | 01:30<br>56:02:00  |
| 02:00<br>bis 02:30 | 7,50 €                      | 7.50 €              |                        | 7,50.€                   |   | 7,50 €  | 7,50 €              | 02:00<br>bis 02:30 |
| 02.20              |                             |                     |                        |                          |   |         |                     | 02.20              |

## Schritt 5: Buchung überprüfen

| Start              | Freiplätze Tennishalle       | Sind alle Angaben richtig?                                 |                           | ×                                          | Sprache 🗸   | test ~             |
|--------------------|------------------------------|------------------------------------------------------------|---------------------------|--------------------------------------------|-------------|--------------------|
| BB                 |                              | 🗇 Abo 2021/2022 Mitg                                       | lie 🖉                     | 2 Person                                   | Ball        |                    |
|                    |                              | 27.09.2021 - 11.04.2022<br>Jeden Montag                    |                           | Test Test Tennis<br>Test                   | TAGESANSICH | П                  |
| €v                 | Vochenansicht 🛄 Datum wählen | von 00:00 Uhr<br>bis 00:30 Uhr<br>Tennich Granulat Platz 1 |                           | Test<br>Test                               | Ab          | o buchen           |
| < <                |                              |                                                            |                           |                                            |             | $\rightarrow \gg$  |
| Zeit               | Teppich Granulat Platz 1     | 🖾 Kontakt                                                  | 0                         | 📇 Zahlungsart                              |             | Zeit               |
| 00:00<br>bis 00:30 | 7,50 €                       | Test                                                       |                           | Lastschrift                                | 7,50 €      | 00:00<br>bis 00:30 |
| 00:30<br>bis 01:00 | 7,50 €                       | Test<br>danielboehme@hotmail.de                            |                           |                                            | 7,50 €      | 00:30<br>bis 01:00 |
| 01:00<br>bis 01:30 | 7,50 €                       | 🗐 Kommentar                                                | +                         | Hier klicken für die                       | 7,50 €      | 01:00<br>bis 01:30 |
| 01:30<br>bis 02:00 | 7,50 €                       |                                                            |                           | verhindliche Buchu                         | 7,50 €      | 01:30<br>bis 02:00 |
| 02:00              | 7,50 €                       |                                                            |                           | verbindhene baena                          | 7,50 €      | 02:00              |
| 00:30<br>bis 01:00 | 7,50 €                       | Unsere Nutzungsbedingungen/Da                              | tenschutzerk              | ärung haben sich geändert. Bitte lesen und | 7,50 €      | 00:30<br>bis 01:00 |
| 01:00<br>bis 01:30 | 7,50 €                       | akzeptieren Sie die aktuelle Fassu                         | ng.                       |                                            | 7,50 €      | 01:00<br>bis 01:30 |
| 01:30<br>bis 02:00 | 7,50 €                       | Ich akzeptiere die Nutzungsbedin                           | <mark>gungen</mark> und d | e Datenschutzerklärung.                    | 7,50 €      | 01:30<br>bis 02:00 |
| 02:00<br>bis 02:30 | 7,50 €                       |                                                            |                           | ¥                                          | 7,50 €      | 02:00<br>bis 02:30 |
| 02:30<br>bis 03:00 | 7,50 €                       | ←Zurück                                                    |                           | ✓ Jetzt für 195,75€buchen                  | 7,50 €      | 02:30<br>bis 03:00 |
| 03:00              | 7,50 €                       | 7,50 €                                                     | 7                         | 50 € 7,50 €                                | 7,50 €      | 03:00              |

Nach kurzer Zeit erhältst du eine E-Mail mit der Rechnung und dann wird auch zeitnah der Rechnungsbetrag von deiner hinterlegten Kontoverbindung eingezogen.

Bei Fragen gerne an den Kassenwart wenden (kassenwart@berlinerbaeren.de)